# 建築 CPD 実績証明書発行申請の手引き

建築 CPD 運営会議事務局

(公財) 建築技術教育普及センター

2024/10/29

Ver6.1

## 目次

| 1. | 建築 CPD 実績証明書発行申請の開始    | . 3 |
|----|------------------------|-----|
| 2. | 必要事項の入力と様式等の指定         | . 4 |
| 3. | 実績証明書発行対象者の指定          | . 7 |
| 4. | 実績証明書の対象者確認            | 11  |
| 5. | 仮受付(社員データ提供サービス利用者は6へ) | 12  |
| 6. | 建築 CPD 実績証明書の発行        | 13  |

発行申請を行う前に、必ず CPD 情報システム(参加者用)

(<u>https://jaeic-cpd.jp/login\_user.php</u>) にて自身が取得した時間(単位)の確認をお願いいたします。

⇒CPD 情報システム(参加者用)にログイン後、「時間・単位」内の「建築 CPD 情報提供制度」に表示している時間(単位)をもとに実績証明書を発行いたします。

- 1. 建築 CPD 実績証明書発行申請の開始
  - (公財)建築技術教育普及センターのホームページ(<u>https://www.jaeic.or.jp/</u>) のメニューバーから「CPD の情報」ボタンをクリックしてください。
  - ② 建築 CPD 情報提供制度の「建築 CPD 実績証明書の発行を希望する方へ」をク リックしてください。
  - ③ 「建築 CPD 実績証明書発行申請へ」をクリックしてください。

| CPD情報システム 実績証明書発行申請サービス                                                                   |
|-------------------------------------------------------------------------------------------|
| 実績証明書発行の申請を行うことができます。<br>発行申請を行う前に、必ず自身の取得単位数の確認をお願いいたします。<br>取得単位数はCPD情報システムよりご確認いただけます。 |
| ▶ CPD情報システムは <u>こちら</u>                                                                   |
|                                                                                           |
| 発行申請                                                                                      |
| 社員データ提供サービスをご利用中の方は <u>こちら</u> から申請ください。                                                  |

- ④ 上記の CPD 情報システム実績証明書発行申請サービスの画面が表示されます。
- ⑤ 建築 CPD 実績証明書の発行を行う場合には「実績証明書発行申請」のボタン ンをクリックしてください。
- ⑥ 社員データ提供サービスをご利用中の企業のご担当者は「社員データ提供サービスをご利用中の方は<u>こちら</u>から申請ください」をクリックしてください。 社員データ提供サービスをご利用中の方は、1年間に発行した実績証明書発行に係る手数料等を合計して翌3月にまとめてご請求いたします。

- 2. 必要事項の入力と様式等の指定
  - 申請者情報の入力

申請者情報を入力してください。\*がついている項目は入力必須項目です。 ※所在地欄は2行目の建物名入力欄も必須入力項目になっております。もし、 建物名が無い場合、2行目にはキーボードの「スペースキー」を押して空白を 入力してください。

|     | * 企業名     |                                                                                           |
|-----|-----------|-------------------------------------------------------------------------------------------|
| 申請者 | * 所在地     | 〒     -       都道府県名からご入力をお願いします。(例:東京都千代田区紀尾井町3-6)       建物名等からご入力をお願いします。(例:紀尾井町パークビル3F) |
|     | 部署        |                                                                                           |
|     | * 担当者名    |                                                                                           |
|     | * 電話番号    |                                                                                           |
|     | * メールアドレス |                                                                                           |

② 送付先情報の入力

送付先情報を入力してください。申請先に送付する場合には、「送付先情報が 申請先情報と同じ」に**∠**してください。

\*がついている項目は入力必須項目です。

□送付先情報が申請先情報と同じ

|     | * 企業名  |                                                                                           |
|-----|--------|-------------------------------------------------------------------------------------------|
| 送付先 | * 所在地  | 〒     -       都道府県名からご入力をお願いします。(例:東京都千代田区紀尾井町3-6)       建物名等からご入力をお願いします。(例:紀尾井町パークビル3F) |
|     | 部署     |                                                                                           |
|     | * 担当者名 |                                                                                           |
|     | * 電話番号 | <br>ハイフンのある形式(0000-0000-0000)で入力してください。                                                   |

- ③提出先情報の入力と様式及び期間の選択
  - 最初に提出先名称を部課名まで入力してください。
     例:○○県○○部○○課
  - ・ 次に提出先用途を選択してください(複数回答可)
  - ・ 次に様式を選択の上、必要に応じ期間を入力してください。
  - 期間の選択は西暦での選択となりますが、証明書は和暦で作成されます。
     期間のお間違えがないようにご注意ください。

| * 提出先        | 国土交通省や都道府県等、今回作成する実績証明書の提出先を入力してください。                                                                                                    |                                                                                                    |  |
|--------------|----------------------------------------------------------------------------------------------------|----------------------------------------------------------------------------------------------------|--|
| * 提出先<br>用 途 | <ul> <li>□ 設計発注 □ 工事発注 □ 設計資格審查 □ 工事資格審查 □ 経営事項審查 □ その他<br/>提出先における実績証明書の用途を選択してください。(複数回答可)</li> <li>(例)技術提案書の場合は、設計発注又は工事発注。入札参加資格審査の場合は、設計資格審査又は工事資格審査。</li> <li>それ以外については、その他。</li> </ul> |                                                                                                    |  |
| 様式           | 選択         証明を必要とする期間                                                                                                    |                                                                                                    |  |
| 2.1          | 0                                                                                                    | 申請日の一ケ月前までの一年間<br>令和3年01月03日~令和4年01月02日<br>国主交通省営業部や地方整備局等の設計の場合はこちらです。                                                                         |  |
| 3-1          | 0                                                                                                    | 2020 × 年 04 × 月 01 × 日~ 2021 × 年 03 × 月 31 × 日迄<br>令和2年04月01日~令和3年03月31日<br>様式3-1で期間の指定がある場合にはこちらです。                                            |  |
| 3-3          | 0                                                                                                    | 2020 × 年 04 × 月 01 × 日~ 2021 × 年 03 × 月 31 × 日迄<br>令和2年04月01日~令和3年03月31日<br>都道府県や市区町村で使われることの多い、最も標準的な様式です。<br>提出先より特に様式の指定がない場合にはこちらを利用してください。 |  |
| 3-4          | 0                                                                                                    | 2020 × 年 04 × 月 01 × 日~ 2021 × 年 03 × 月 31 × 日迄<br>令和2年04月01日~令和3年03月31日<br>様式3-3に申請者別の「形態分類」別、「分野」別の集計が付いている様式です。<br>提出先から指定がある場合にご利用下さい。      |  |
| 3-5          | 0                                                                                                    | 2020 × 年 04 × 月 01 × 日~ 2021 × 年 03 × 月 31 × 日迄<br>令和2年04月01日~令和3年03月31日<br>様式3-3に申請者別の受講履歴(受講した個別のプログラム名等)が付いている様式です。<br>提出先から指定がある場合にご利用下さい。  |  |

様式 3-3 が建築 CPD 情報提供制度の標準様式です。 提出先より特に様式の指定がない場合には、様式 3-3 をご選択ください。

○様式別の概要

| 様式※   | 概要                                 |
|-------|------------------------------------|
| 様式3-1 | ・国土交通省地方整備局等の設計・工事監理業務に対するプロポー     |
|       | ザル方式・総合評価方式等で活用されている様式です。          |
|       | ・建築士定期講習の受講履歴は認定時間及び取得単位数に含まれま     |
|       | せん。                                |
|       | ・営繕業務関係特別認定講習会については、認定時間に3を乗じた     |
|       | 値が取得単位数となります。                      |
|       | ・特別認定講習会については、認定時間に2を乗じた値が取得単位     |
|       | 数となります。                            |
|       | ・その他のプログラムについては、認定時間が取得単位数となりま     |
|       | す。                                 |
| 様式3-3 | ・国土交通省官庁営繕部及び地方整備局等の工事業務や、都道府県、    |
|       | 市区町村で活用されることの多い、標準的な様式です。          |
|       | ・提出先より特に様式の指定がない場合は、こちらをご利用下さい。    |
| 様式3-4 | ・様式 3-3 に申請者別の「形態分類」別、「分野分類」別の集計が付 |
|       | いている様式です。提出先から指定がある場合にご利用下さい。      |
| 様式3-5 | ・様式 3-3 に申請者別の受講履歴(受講した個別のプログラム名等) |
|       | が付いている様式です。提出先から指定がある場合にご利用下さ      |
|       | لا کې                              |

※発行される証明書の様式については、提出先にご確認下さい。なお、提出先より特に様式の指定がない場合は、様式3-3をご利用下さい。
 \*様式3-2は廃止になりました。(平成27年4月1日より廃止)

④ 実績証明書の送付方法の選択

実績証明書はメールにて PDF データを送付します。

ただし特段の事情で郵送が必要な場合に限り、「印刷発行事務等手数料」として実績証明書発行者に 1,100 円(税込)をご負担いただいたうえで、印刷した 実績証明書を送付しますので、☑してください。(レターパック送付)

| 宝纬証明書の洋け方注 | 原則、メール送付のみとなります。                      |
|------------|---------------------------------------|
| 実績証明者の応行力広 | □ 印刷発行事務等手数料1,100円(税込)をご負担のうえ、郵送も依頼する |

⑤ 対象者指定へ

実績証明書の対象者を指定します。対象者を個別に選択するほか、複数の対象 者の資格種別と番号を入力した対象者名簿のエクセルファイルを一括で読込 むこともできます。対象者が多数の場合には対象者名簿のエクセルファイルに よる読込をご利用いただくと便利です。(3.①参照)

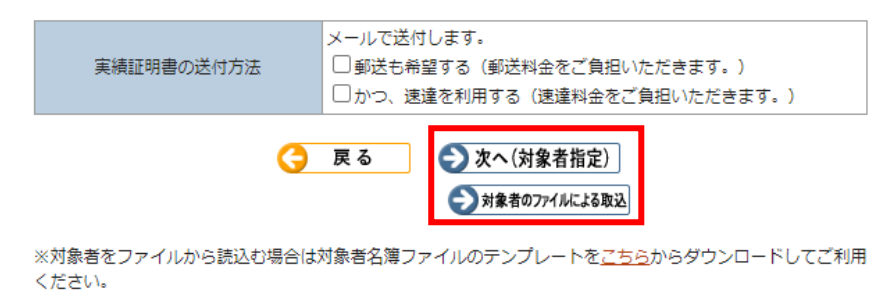

- 3. 実績証明書発行対象者の指定
  - 資格種別の選択と資格番号の入力

【次へ(対象者指定)による申請方法】

まずは「次へ(対象者指定)」をクリック。対象者を個別に選択する場合には、 「資格番号」の欄のプルダウン「▼」をクリックして資格の種別を選択し、建 築士、建築設備士の場合は登録番号を、建築施工管理技士、電気工事施工管理 技士、管工事施工管理技士の場合には合格証番号を入力してください。

| 実績証明書発行(      |                  |            |                | トップへ    |
|---------------|------------------|------------|----------------|---------|
| 大粮业仍言尤门       | (対象考指定)          |            |                | 1 7 7 - |
| 宇結証明聿の対象考を指定し |                  |            |                |         |
|               | 6. 7 ·           |            |                |         |
| 様式            | 3-3              |            |                |         |
| 証明期間          | 2012年04月01日~2016 | 5年03月31日   |                |         |
|               |                  |            |                |         |
| 資格調           | 号                | 氏名         | フリガナ           | 可否      |
|               | •                |            |                |         |
|               | •                |            |                |         |
|               | <b>v</b>         |            |                |         |
|               | •                |            |                |         |
|               | •                |            |                |         |
|               | •                |            |                |         |
|               | •                |            |                |         |
|               | •                |            |                |         |
|               | <b>v</b>         |            |                |         |
|               | •                |            |                |         |
| 3             | 戻る 🌔 行追          | 加 🕥 次へ(す   | <b>対象者確認</b> ) |         |
| 「情報提供制度に参加してい | ません」と表示される場合     | には、情報提供制度/ | への参加手続きを行う     | ことで実績   |

ご注意:建築設備士の番号については、登録番号ではなく、合格証書番号又は 講習修了証番号で登録されている場合があります。登録番号で氏名等 が表示されない場合には、末尾のアルファベットを1文字削除して入 力してください。

| 登録番号の例           | 00A0-0000AA |
|------------------|-------------|
| 合格証書番号、講習修了証番号の例 | 00A0-0000A  |

【対象者のファイルによる取込方法】

対象者を複数人まとめてエクセルファイルで読込む場合には、専用のエクセルファイ ルをダウンロードし、「対象者のファイルによる取込」をクリックしてください。

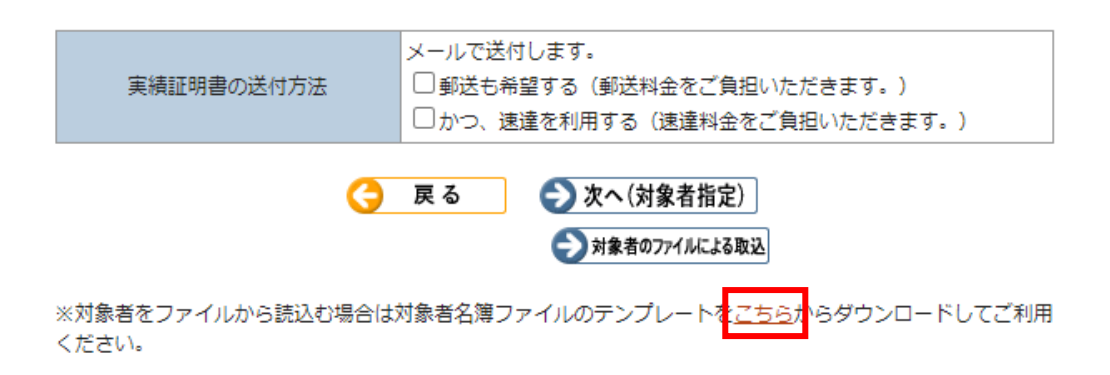

エクセルダウンロード後、必要事項を入力してください。資格種別欄の入力方法は「※ 資格種別について」をご参照ください。なお。エクセルファイルの項目名と例示は削 除しないでください。3行目より読込を行います。

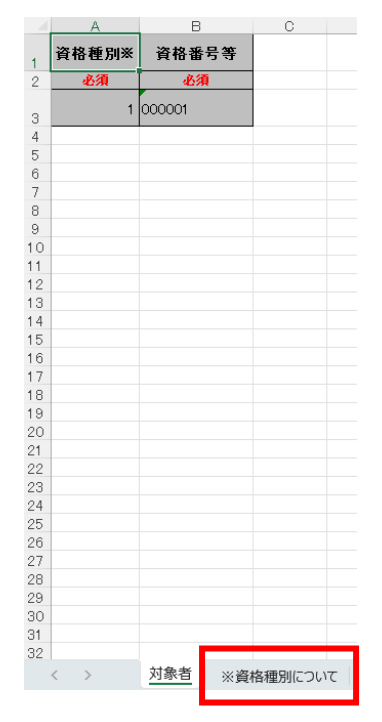

エクセル入力完了後、「ファイルを選択」よりエクセルをアップロードして、「取込」 をクリックしてください。

| 実績証明書発行(                                                                                                    | <sub>トップへ</sub><br>(対象者取込) |  |  |  |
|----------------------------------------------------------------------------------------------------|----------------------------|--|--|--|
| 実績証明書の対象者を対象者名簿ファイルから取込みます。                                                                                                    |                            |  |  |  |
| 様式                                                                                                    | 3-3                        |  |  |  |
| 証明期間                                                                                                    | 2023年04月01日~2024年03月31日    |  |  |  |
|                                                                                                    |                            |  |  |  |
|                                                                                                    | 実績証明書対象者名簿                 |  |  |  |
| 対象者名簿ファイル                                                                                                    | ファイルを選択 選択されていません          |  |  |  |
| 対象者名簿ファイル (EXCEL) のファイルフォーマットは、以下のようになります。       1. 資格種別       ※該当する資格種別の番号を設定してください。       1 : 一級建築士登録番号       2 : 二級建築士登録番号       3 : 木造建築士登録番号       4 : 建築設備士登録番号       5 : 建築施工管理技士・技士補番号       6 : 電気工事施工管理技士・技士補番号       7 : 管工事施工管理技士・技士補番号       2 : 資格番号等       ※該当する登録番号を設定してください。 |                            |  |  |  |

### ② 氏名、生年月日の確認

資格種別と番号の入力または読込を行うと、建築 CPD 情報提供制度への参加確認が行われます。可否欄が〇の方のみ実績証明書の発行が可能です。

### 【注意】二級・木造建築士の番号については、都道府県名と番号を入力して下さい。 (例\_東京都 123456)

| XXX                              |                               |                          | 1                                           | トップへ                               |
|----------------------------------|-------------------------------|--------------------------|---------------------------------------------|------------------------------------|
| 績証明書発行                           | (対象者指定                        | :)                       |                                             |                                    |
| 績証明書の対象者を指定                      | 定します。                         |                          |                                             |                                    |
|                                  |                               |                          |                                             |                                    |
| 様式                               | 3-3                           |                          |                                             |                                    |
| 証明期間                             | 2023年04月01日                   | ~2024年03月31日             |                                             |                                    |
|                                  |                               |                          |                                             |                                    |
|                                  |                               |                          |                                             |                                    |
| <br>ۋ                            | 格番号                           | 氏名                       | フリガナ                                        | 可否                                 |
|                                  | 格番号<br>▼ 999999               | 氏名<br>建築 太郎              | フリガナ<br>ケンチク タロウ                            | 可否<br>〇                            |
| 級建築士登録番号<br>級建築士登録番号<br>級建築士登録番号 | 榕番号<br>✓ 9999999<br>✓ 9999990 | 氏名       建築太郎       建築三郎 | フリガナ           ケンチク タロウ           ケンチク サブロウ | 可否<br>〇<br>情報提供親<br>度に参加し<br>ていません |

| 可否欄の表示内容     | 実績証明書発行の可否                              |
|--------------|-----------------------------------------|
| 0            | 建築 CPD 実績証明書が発行可能です。                    |
| 情報提供制度に参加し   | 建築 CPD 情報提供制度には参加していませんが、               |
| ていません        | 建築士会 CPD に参加されています。 <mark>このままでは</mark> |
|              | 建築 CPD 実績証明書は発行できません。                   |
|              | 建築士会に連絡し、建築 CPD 情報提供制度へ参加               |
|              | 手続きを行ってください。過去に蓄積した CPD 実               |
|              | 績のうち、建築 CPD 情報提供制度の認定時間につ               |
|              | いて建築 CPD 実績証明書が発行可能です。                  |
|              | 詳しくはご所属の建築士会にお尋ねください。                   |
| CPD 制度に参加登録が | 建築 CPD 情報提供制度に参加されていませんの                |
| ありません        | で、 <u>建築 CPD 実績証明書は発行できません。</u>         |
|              | 建築 CPD 情報提供制度の参加手続きについて、(公              |
|              | 財)建築技術教育普及センターへお尋ねください。                 |

可否の確認後、「次へ(対象者確認)」ボタンをクリックしてください。

| 🤇 戻る 🌔 行追加 🌔 次へ(対象者確認) |  |
|------------------------|--|
|                        |  |

#### 4. 実績証明書の対象者確認

注意事項を確認し、「□上記の内容に同意します」の☑欄にチェックし、発行依頼 を行ってください。(同意いただけない場合は実績証明書の発行ができません。) 対象者が複数であり、一人一枚で実績証明書を発行する場合には、「一人一枚で作 成」にチェックをしてください。

| CPD情報シ                                                                                                    | ステム                     | <b>\$</b> 00 | <b>祖明書発行申請</b>                          | サービス   |  |  |  |  |  |  |  |
|----------------------------------------------------------------------------------------------------|-------------------------|--------------|-----------------------------------------|--------|--|--|--|--|--|--|--|
| 実績証明書発行                                                                                                    | (対象者確認)                 |              |                                         | 印刷する 🕥 |  |  |  |  |  |  |  |
| 【注意事項】                                                                                                    | 【注意事項】                  |              |                                         |        |  |  |  |  |  |  |  |
| <ul> <li>・実績証明書発行申請を行う前に、必ず、申請者において証明対象者に実績証明書発行の承諾を得てください。</li> </ul>                                                                                                    |                         |              |                                         |        |  |  |  |  |  |  |  |
| ・実績証明書発行後、申請者の証明期間指定の誤り等による再発行はできません。                                                                                                    |                         |              |                                         |        |  |  |  |  |  |  |  |
| ・建築士会CPD又は建築・設備施工管理CPDの「認定教材」などの他CPD制度が独自で認めている時間<br>(単位)は、除いて証明されます。                                                                                                    |                         |              |                                         |        |  |  |  |  |  |  |  |
| 供制度」で確認できる時間(単位)が証明されますが、以下の場合には表示されている時間(単位)と<br>証明される時間(単位)が異なる場合があります。<br>(1)証明書様式3-1の場合(建築士定期講習の時間(単位)は除いて証明されます。)<br>(2)単位付与に誤りがあった場合(重複単位が発見された場合には、その時間(単位)は除いて証明されます。) |                         |              |                                         |        |  |  |  |  |  |  |  |
| *                                                                                                    | □ 上記の内<br>同意いただけない場合は実  | 容に同意します。     | ್ ಕ ಕ ಕ ಕ ಕ ಕ ಕ ಕ ಕ ಕ ಕ ಕ ಕ ಕ ಕ ಕ ಕ ಕ ಕ |        |  |  |  |  |  |  |  |
| <今回発行する実績証明書の                                                                                                    | )内訳>                    |              |                                         |        |  |  |  |  |  |  |  |
| 様式                                                                                                    | t 3-3                   |              |                                         |        |  |  |  |  |  |  |  |
| 証明期間                                                                                                    | 2023年04月01日~2024年03月31日 |              |                                         |        |  |  |  |  |  |  |  |
|                                                                                                    |                         |              |                                         |        |  |  |  |  |  |  |  |
| 資格                                                                                                    | 番号                      | 氏名           |                                         | 可否     |  |  |  |  |  |  |  |
| 一級建築士登録番号                                                                                                    | 999991                  | 建築 花子        | ケンチク ハナコ                                | 0      |  |  |  |  |  |  |  |
| 1名分の実績証明書を発行                                                                                                    | <b>戻る</b> □_1           |              | 発行依頼                                    |        |  |  |  |  |  |  |  |

5. 仮受付(社員データ提供サービス利用者は6へ)

発行依頼を行うと、以下の画面が表示されます。

必ず「1.このボタンを押すと「手数料払込連絡票」が表示またはダウンロードされ ます。必ず印刷してください。」ボタンをクリックし、「手数料払込連絡票」を印刷 してください。

| 実績証明<br>実績証明<br>まだ申<br>(ご利)<br>送信先         | 明書発行(仮受<br>書発行申請を仮受付けし<br>請は完了していま<br>用明細票)」をメー<br>メールアドレス j: | 付<br>ました<br>せん。<br>ールジ<br>sk-cp        | <b>: 了)</b><br>, 「手数料払込連絡票<br>忝付で送信してくださ<br>od@jaeic.or.jp          | しと「振替払込請求書兼受領<br>い。              | 証       |  |  |  |  |
|--------------------------------------------|---------------------------------------------------------------|----------------------------------------|---------------------------------------------------------------------|----------------------------------|---------|--|--|--|--|
| 1.このボタンを押すと「手数料払込連絡票」が表示または<br>ダウンロードされます。 |                                                               |                                        |                                                                     |                                  |         |  |  |  |  |
| 2.ご請                                       | 求金額の合計を下                                                      | 記の                                     | ロ座にご入金ください                                                          | 550円                             |         |  |  |  |  |
|                                            | 発送方法                                                          | X-11                                   |                                                                     | 0円                               |         |  |  |  |  |
|                                            | ご請求金額(合計)                                                     |                                        |                                                                     | 550円                             |         |  |  |  |  |
|                                            |                                                               |                                        |                                                                     |                                  |         |  |  |  |  |
|                                            | 口座番号                                                          |                                        | 00120-8-21575                                                       |                                  |         |  |  |  |  |
|                                            | 加入者名                                                          |                                        | 公益財団法人 建築技術教育普及センター                                                 |                                  |         |  |  |  |  |
| 3. 郵便<br>「振替<br>営会議<br>(48時                | 局備付の振込用紙<br>払込請求書謙受領<br>事務局へメール添<br>間以内にメール送                  | を<br>使<br>に<br>(ご<br>で)<br>を<br>が<br>建 | 用して窓口またはATI<br>利用明細票)」と「手<br>送信してください。<br>お願いいたします。)<br>第CPD運営会議事務F | Mで入金し、その際発行される<br>数料払込連絡票」を建築CPD | る<br>)運 |  |  |  |  |
| 4. 达信<br>建築CP                              | D実績証明書を発                                                      | が建行し、                                  | 衆CPD連呂会職事務局<br>ご指定の方法で発送                                            | 同へ到着してから2名美日以内<br>いたします。         | ارد     |  |  |  |  |
|                                            |                                                               |                                        |                                                                     |                                  |         |  |  |  |  |
|                                            |                                                               |                                        | 😢 閉じる                                                               |                                  |         |  |  |  |  |

郵便局備付の振込用紙を使用して、窓口または ATM でご請求金額(合計)を入金 し、その際発行される「振替払込請求書兼領収書」又は「ご利用明細票」と「建築 CPD 実績証明書手数料払込連絡票」を建築 CPD 運営会議事務局にメールしてくだ さい。

送信用メールアドレス: jsk-cpd@jaeic.or.jp

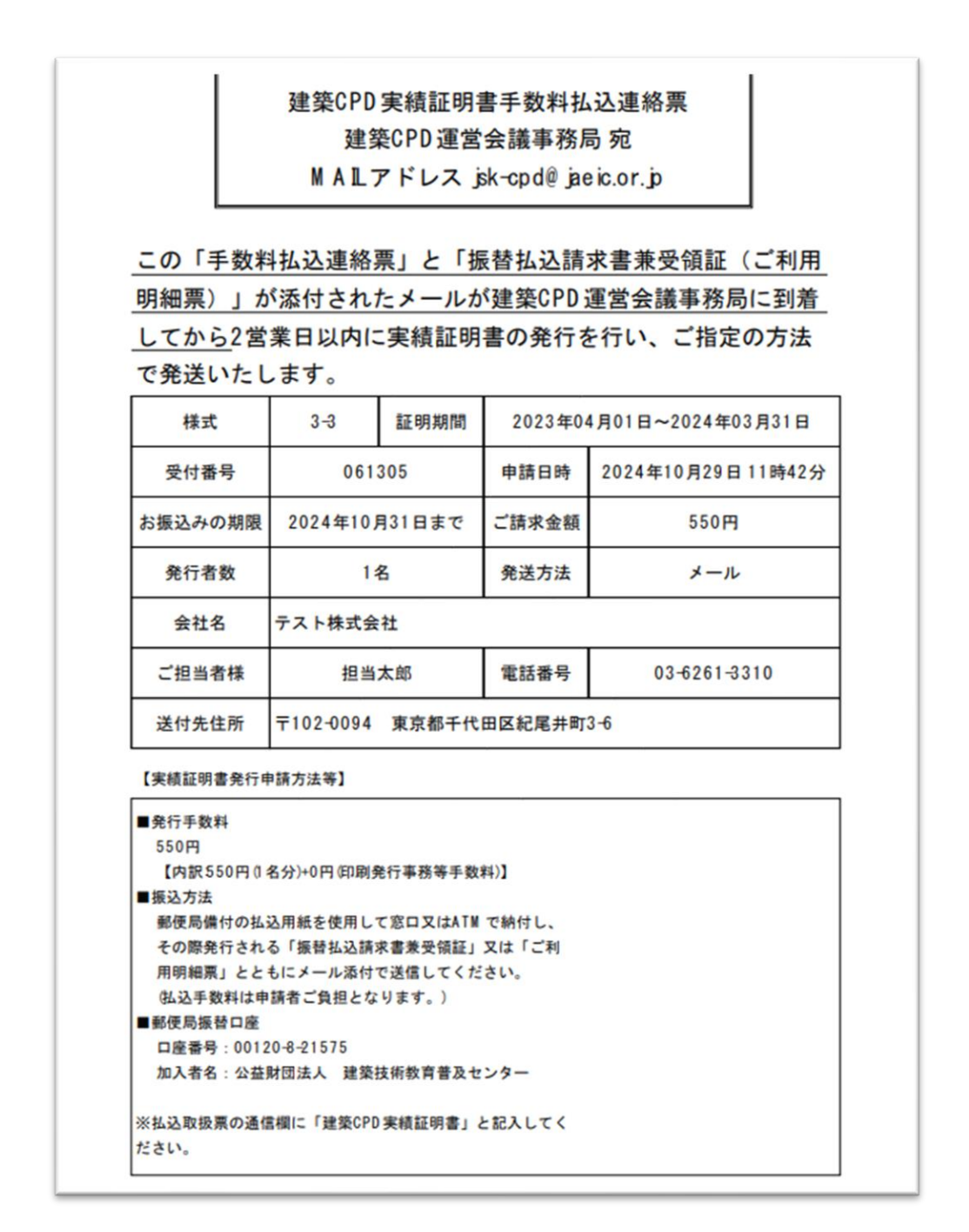

※ 仮受付完了後、仮受付の確認のメールを送付いたします。メールにも「手数料 払込連絡票」を添付しております。

#### 6. 建築 CPD 実績証明書の発行

手続きは以上です。「建築 CPD 実績証明書手数料払込連絡票」が建築 CPD 運営会 議事務局に到着してから2営業日以内に建築 CPD 実績証明書を発行し、ご指定の 方法で発送いたします。